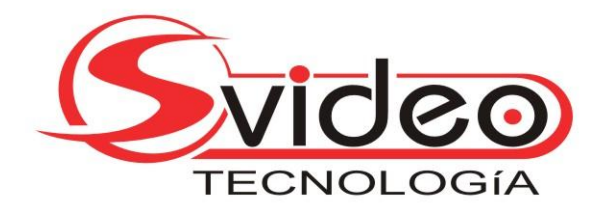

## **INSTALACION DE SOFT PARA VISUALIZACION REMOTA**

- 1) Abrir Internet Explorer
- 2) Seleccionar Herramientas y luego Opciones de Internet.

| *                   |                                                                                                    | 🖌 🗙 Live Search                                                                                              |  |  |  |  |  |  |
|---------------------|----------------------------------------------------------------------------------------------------|----------------------------------------------------------------------------------------------------|--|--|--|--|--|--|
|                     |                                                                                                    |                                                                                                    |  |  |  |  |  |  |
| 6                   | } •                                                                                                    | 🕆 🔝 🔹 🖶 🔻 🔂 Página 👻 🙆 Herramientas 👻                                                                        |  |  |  |  |  |  |
|                     | Eliminar el historial de exploración                                                                     |                                                                                                    |  |  |  |  |  |  |
|                     | Bloqueador de elementos emergentesFiltro de suplantación de identidad (phishing)Administrar complementos |                                                                                                    |  |  |  |  |  |  |
|                     | ~                                                                                                    | Trabajar sin conexión<br>Windows Update<br>Pantalla completa F11<br>Barra de menús<br>Barras de herramientas |  |  |  |  |  |  |
| squ<br>afen<br>rran |                                                                                                    | Windows Messenger<br>Diagnosticar problemas de conexión                                                      |  |  |  |  |  |  |
| y                   |                                                                                                    | Opciones de Internet                                                                                         |  |  |  |  |  |  |

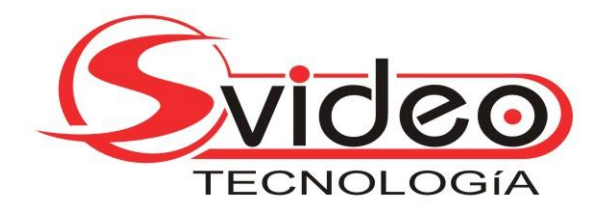

3) Entrar a la Solapa Seguridad y posteriormente nivel personalizado.

| ciones de Ir                                                                                                    | iternet                                                                                                    |                                                      |                               | ?                           |  |  |  |
|----------------------------------------------------------------------------------------------------|----------------------------------------------------------------------------------------------------|------------------------------------------------------|-------------------------------|-----------------------------|--|--|--|
| Conexiones                                                                                                    | Program                                                                                                    | nas                                                  | Opcione                       | s avanzadas                 |  |  |  |
| General                                                                                                    | Seguridad                                                                                                    | Priva                                                | acidad                        | Contenido                   |  |  |  |
| Seleccione una                                                                                                    | zona para ver o cam                                                                                                    | ibiar la coni<br>V<br>Sitios de                      | figuración de<br>Sitios       | seguridad.                  |  |  |  |
| Taba                                                                                                    |                                                                                                    | onfianza:                                            | restringido                   | s                           |  |  |  |
| Ésta es la zona para sitios web de Internet,<br>excepto los incluidos en la zona de sitios de<br>confianza y en la de sitios restringidos. |                                                                                                    |                                                      |                               |                             |  |  |  |
| -Nivel de segu                                                                                                    | iridad para esta zona                                                                                                    | 3                                                    |                               |                             |  |  |  |
| Ρ                                                                                                    | ersonalizado<br>Configuración perso<br>- Haga clic en Nivel p<br>la configuración<br>- Haga clic en Nivel p<br>configuración recol | inalizada,<br>personaliza<br>predetermir<br>mendada, | do para camb<br>nado para usa | iar<br>ar la                |  |  |  |
|                                                                                                    | Nivel personal<br>Restablecer to                                                                                                   | izado<br>Idas las zor                                | Nivel pre                     | determinado<br>edeterminado |  |  |  |
|                                                                                                    | Ac                                                                                                    | eptar                                                | Cancelar                      | Aplicar                     |  |  |  |

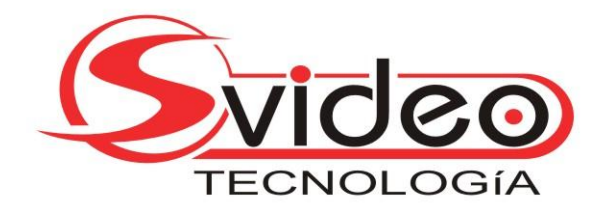

4) Deslizar la Barra hasta encontrar Controles y complementos ActiveX. Marcar todos a selección Habilitar.

| Opciones de Internet                                                                                                    |        |  |  |  |  |  |  |  |
|----------------------------------------------------------------------------------------------------|--------|--|--|--|--|--|--|--|
| Configuración de seguridad: zona de Internet                                                                                                    |        |  |  |  |  |  |  |  |
| Configuración                                                                                                    |        |  |  |  |  |  |  |  |
| <ul> <li>Controles y complementos de ActiveX</li> <li>Comportamiento de binarios y de scripts</li> <li>Aprobado por el administrador</li> <li>Deshabilitar</li> </ul>                                                                                                    | ^      |  |  |  |  |  |  |  |
| <ul> <li>Habilitar</li> <li>Descargar los controles ActiveX firmados (no seguro)</li> <li>Deshabilitar</li> <li>Habilitar (no seguro)</li> <li>Preguntar (recomendado)</li> <li>Descargar los controles ActiveX sin firmar (no seguro)</li> <li>Deshabilitar (recomendado)</li> <li>Deshabilitar (no seguro)</li> <li>Preguntar (no seguro)</li> <li>Preguntar</li> </ul> |        |  |  |  |  |  |  |  |
| <ul> <li>Ejecutar controles y complementos de ActiveX</li> <li>Aprobado por el administrador</li> <li>Dechabilitar</li> </ul>                                                                                                    | ~      |  |  |  |  |  |  |  |
| * Se aplicará cuando se reinicie Internet Explorer                                                                                                    |        |  |  |  |  |  |  |  |
| Restablecer configuración personal<br>Restablecer a: Medio Restablece<br>Aceptar Canc                                                                                                    | r      |  |  |  |  |  |  |  |
| Aceptar Cancelar Ap                                                                                                    | olicar |  |  |  |  |  |  |  |

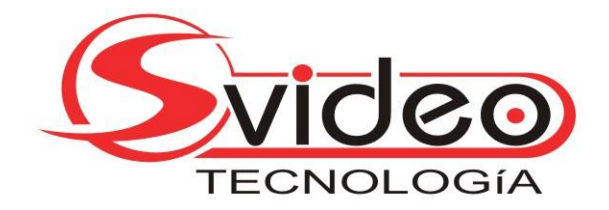

- 5) Dar Ok a ventana emergente y volvemos a oprimir aceptar hasta llegar a pantalla de navegador.
- 6) Escribir dirección de servidor de DVR.. ejemplo <u>http://demosvideo.dvrdns.org</u> (no cerrar barra amarilla que indica problema con nivel de seguridad) y luego damos enter y esperamos.

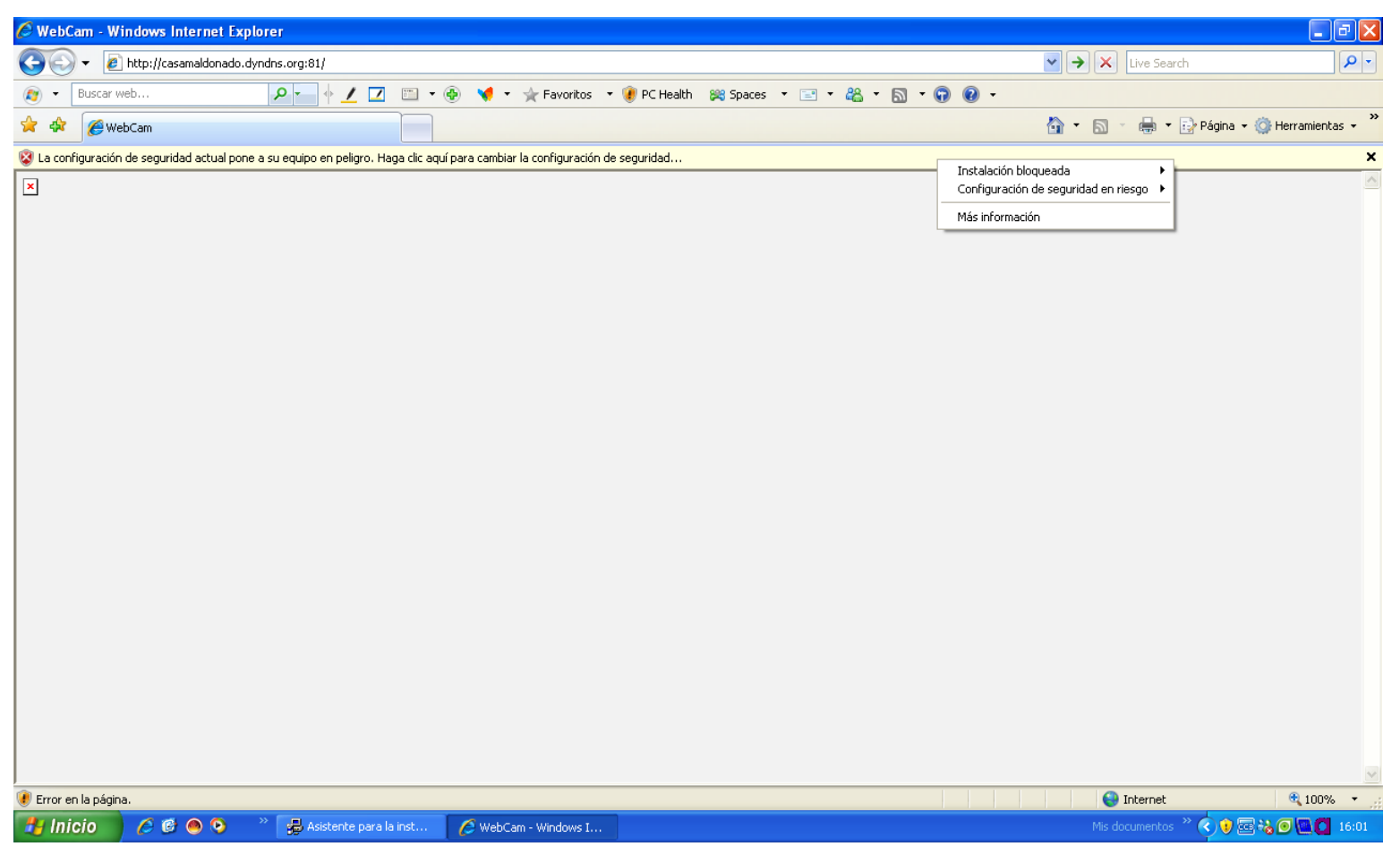

7) Luego de esperar ubicamos el mouse sobre la barra amarilla, oprimimos el botón derecho del mouse y seleccionamos: Instalación Bloqueada y damos click en Instalar ActiveX.

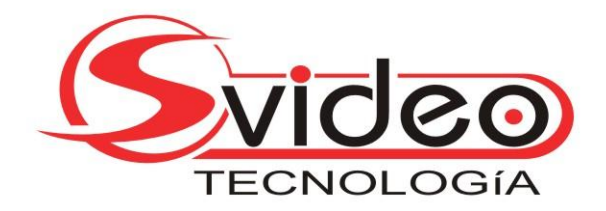

- 8) Luego de terminar la instalación esperamos hasta que se abra el soft de Webcams.
- 9) Por último ingresamos nombre de usuario y clave proporcionada por el instalador.

NOTAS:

En caso de no poder instalar el active probar desactivar el antivirus

Por consultas contactarse al 29089846 de lunes a viernes de 10 a 18 horas